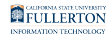

### Viewing the Status of an IT Purchase Authorization

This article covers how requesters can view the status of IT Purchase Authorization requests that they have submitted.

# 1. Log in to the IT Service Desk through the direct link or from the campus portal.

Log in to the <u>IT Service Desk</u>.

View detailed instructions on how to log in to the IT Service Desk.

#### What do you want to do?

#### View the status of active requests

If a request has not yet been completed, you can check the status in the My Active Requests section.

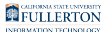

1. To view the status of an active request, click on My Active Requests.

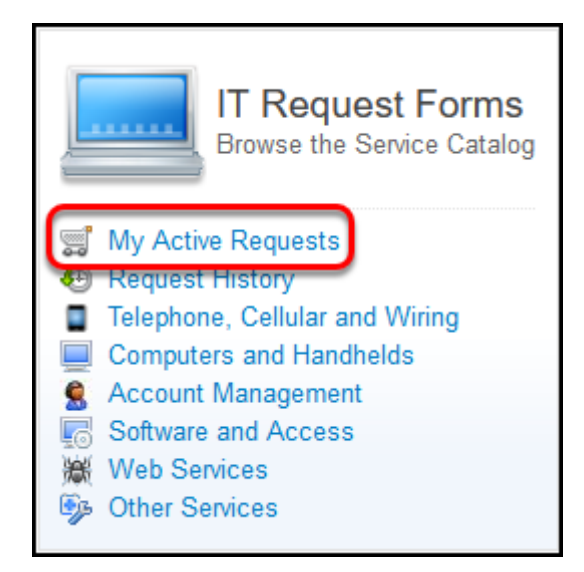

#### 1.1. Click on the arrow in the Stage field to expand the status.

Α

Note that it may take about an hour before you will see the full Stage information for a request that you submitted.

|           | Request | ed Items Searc   | h for text             | ▼ Search                       | ]                  |                        |                               | √       | 1 to 5 of 5 <b>&gt;</b> |
|-----------|---------|------------------|------------------------|--------------------------------|--------------------|------------------------|-------------------------------|---------|-------------------------|
| <u>نې</u> |         | <b>≡</b> Number  | ■ Requested for Client | ■ Short description            |                    |                        |                               | ≡ Stage |                         |
|           | i       | <u>REQ127462</u> | Moss, Maurice          | IT Purchase Authorization - Re | eynholm Industries | 07-19-2021 09:55<br>AM | <ul> <li>Requested</li> </ul> | >⊘∂∂⊘○  |                         |
|           | i       | REQ109420        | <u>Trenneman, Roy</u>  | Mitel Clearspan Communicator   | r (Softphone)      | 05-14-2020 05:42<br>PM | Requested                     | ▶⊘⊘⊘○   |                         |

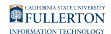

### **1.2.** View the Stage information to determine which IT Subject Matter Experts are involved with your request.

|           | Requeste | ed Items Sea     | rch for text           | ▼ Search                                              |                        |                               | <b>√ ▲ ▲ 1</b> to 5 of 5 <b>▶ ▶</b>                                                                                                    |
|-----------|----------|------------------|------------------------|-------------------------------------------------------|------------------------|-------------------------------|----------------------------------------------------------------------------------------------------|
| <b>نې</b> |          | <b>≡</b> Number  | ■ Requested for Client | ■ Short description                                   | $\equiv$ Opened        |                               | ≡ Stage                                                                                                    |
|           | (j)      | <u>REQ127462</u> | <u>Moss, Maurice</u>   | IT Purchase<br>Authorization - Reynholm<br>Industries | 07-19-2021<br>09:55 AM | <ul> <li>Requested</li> </ul> | <ul> <li>Request Approved (Approved)</li> <li>SME Review (In progress)<br/>Approvers<br/>Ramirez, Hector (Requested)<br/>Tadesse, Berhanu (Requested)</li> <li>C&amp;P Review Waiting for Catalog Task: Contracts and Procurement (In progress)</li> <li>ATI Review (Completed)</li> <li>Completed (Pending - has not started)</li> </ul> |

| Stage Name | Who is Working on This Request?                                                                                                    |
|------------|----------------------------------------------------------------------------------------------------|
| SME Review | View the <u>IT Purchasing SME list</u> .<br>Depending on which category/<br>categories that you selected on your<br>request, those SMEs are involved with<br>your request. |
| ISO Review | The Information Security Office Subject<br>Matter Expert is involved with your<br>request. Contact <u>iso@fullerton.edu</u> to<br>find out more.                           |
| C&P Review | Contracts & Procurement is reviewing your request. Refer to the <u>IT Purchasing</u> <u>SME list</u> for contact information.                                              |
| ATI Review | The ATI Office is reviewing your request.<br>Refer to the <u>IT Purchasing SME list</u> for<br>contact information.                                                        |

#### View the status of completed requests

If a request has been completed, you can check the status in the Request History section.

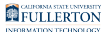

1. To view the status of a completed request, click on Request History.

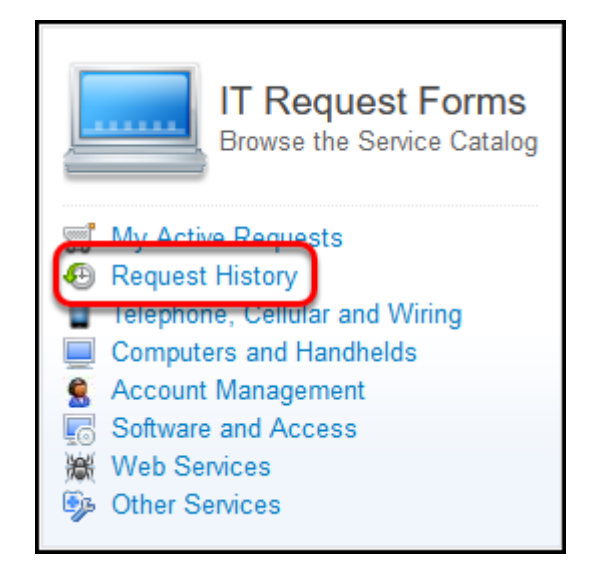

2. The Approval field will indicate whether the request was Approved or Rejected. Check Additional comments to see if any comments were added.

|   | ≡ R | equeste | ed Items Searc  | h for text                    | ▼ Search                                                                     |                        |                              | ∿ ≪ ≪ □ | 1 to 26 of 26 >>>>                                                              |
|---|-----|---------|-----------------|-------------------------------|------------------------------------------------------------------------------|------------------------|------------------------------|---------|---------------------------------------------------------------------------------|
| Ę | 3   |         | <b>≡</b> Number | $\equiv$ Requested for Client | $\equiv$ Short description                                                   | $\equiv$ Opened        | ■ Approval                   | ≡ Stage | $\equiv$ Additional comments                                                    |
|   |     | (j)     | REQ103197       | <u>Barber, Jen</u>            | IT Purchase Authorization<br>- Bluemango-<br>Screensteps19-20<br>(Req#19216) | 01-03-2020<br>10:40 AM | <ul> <li>Approved</li> </ul> | •⊗00000 |                                                                                 |
|   |     | i       | REQ62269        | Avenal, Richmond              | IT Purchase Authorization<br>- InGen                                         | 03-13-2017<br>01:20 PM | <ul> <li>Rejected</li> </ul> | •000000 | 03-13-2017 01:47 PM -<br>Ramirez, Hector (Additional<br>comments)<br>declining. |

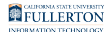

### 3. Click on the REQ number to view the IT Authorization Number (approved requests) or the rejection reason (rejected requests).

|                | ■ Requested Items Go to |                   | Request Number                | ▼ Search                                      | √- ◄                   | < < 1                        | to 14 of 14 |
|----------------|-------------------------|-------------------|-------------------------------|-----------------------------------------------|------------------------|------------------------------|-------------|
| Author         | ization                 |                   |                               |                                               |                        |                              |             |
| Author<br>2003 |                         | <b>≡</b> Number ▼ | <b>≡</b> Requested for Client | <b>≡</b> Short description                    | <b>≡</b> Opened        | ■ Approval                   | ≡ Stage     |
|                | i                       | REQ62277          | Barber, Jen                   | IT Purchase Authorization - Cloud<br>Services | 03-13-2017 02:16<br>PM | <ul> <li>Rejected</li> </ul> | ♦⊗⊗⊗⊗       |
|                | i                       | <u>REQ62276</u>   | Avenal, Richmond              | IT Purchase Authorization - Apple             | 03-13-2017 02:14<br>PM | Approved                     | ►⊘⊘⊘⊘       |

## 3.1. For approved requests, the IT Authorization number will be at the top of the page.

|                             | tem - RITM108125       |                                 | P | ∿ | 000 | Follow | • | Save | Update | $\uparrow$   | ↓ @ |
|-----------------------------|------------------------|---------------------------------|---|---|-----|--------|---|------|--------|--------------|-----|
| Manage Attachments          | (1): 🔂 Bluemango-Sci   | reensteps FY 19 [rename] [view] |   |   |     |        |   |      |        |              |     |
| (i) Authorization Numb      | per: IT1920-113170     |                                 |   |   |     |        |   |      |        |              | ×   |
| ★ Requested for<br>Client ⑦ | Barber, Jen            |                                 |   |   |     |        |   | Q    |        | $\mathbf{D}$ |     |
| Number (?)                  | RITM108125             |                                 |   |   |     |        |   |      |        |              |     |
| ltem                        | IT Purchase Authorizat | tion                            |   |   |     |        |   | Q    | (i)    |              |     |

Be sure to scroll down to view if there are any comments, especially as you may have been asked to make the purchase with a purchase requisition as opposed to a p-card.

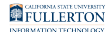

### 3.2. For rejected request, scroll down to view the comments made by IT as to why it was rejected.

| Activities: 11 | S system      |             |                                                                    | Email sent • 03-13-2017 01:51 PM          |
|----------------|---------------|-------------|--------------------------------------------------------------------|-------------------------------------------|
|                |               | $\boxtimes$ | Email sent                                                         |                                           |
|                |               | Subject:    | IT Purchase Authorization - Cloud Software rejected (RITM65051)    |                                           |
|                |               | From:       | Helpdesk                                                           |                                           |
|                |               | To:         | Avenal, Richmond                                                   |                                           |
|                |               |             | Show email details                                                 |                                           |
|                |               |             |                                                                    |                                           |
|                | S system      |             |                                                                    | Email sent • 03-13-2017 01:51 PM          |
|                |               | ×           | Email sent                                                         |                                           |
|                |               | Subject:    | IT Purchase Authorization - Cloud Software - commented (RITM65051) |                                           |
|                |               | From:       | Helpdesk                                                           |                                           |
|                |               | To:         | Avenal, Richmond                                                   |                                           |
|                |               | CC:         | Tadesse, Berhanu                                                   |                                           |
|                |               |             | Show email details                                                 |                                           |
|                |               |             |                                                                    |                                           |
|                | TB Tadesse    | Berhanu     |                                                                    | Additional comments + 03-13-2017 01-51 PM |
|                |               |             |                                                                    |                                           |
|                | Too expensive |             |                                                                    |                                           |

In this sample, although the VPAT was accessible, the purchase was deemed too expensive.

IT will attempt to be as descriptive as possible when indicating why your request was rejected.

#### **Need More Help?**

For technical assistance, please contact the IT Help Desk at helpdesk@fullerton.edu or 657-278-7777.

For assistance with the IT Purchasing process, contact the IT Purchasing Team at <u>dl-itpurchasing@fullerton.edu</u>.